CONNECT 視訊平台

- 1. 使用 FIREFOX 瀏覽器並安裝 FLASH 下載 <u>FIREFOX</u>
- 2. 使用 FIREFOX 開啟圖資處提供之網址

| 🔤 Adobe Connect 쿺 | <sup>⊛</sup> × +                    |     | - 🗆 ×     |
|-------------------|-------------------------------------|-----|-----------|
| ← → ♂ û           | 🛛 🖉 connect.fgu.edu.tw/classroom01/ | ⊌ ☆ | II\ ᠋ ङ = |
|                   |                                     |     | ^         |
| ADOBE®            | CONNECT <sup>™</sup>                |     |           |
| 遠距教學              | 教室01                                |     |           |
| ○ 以訪客身分進入         |                                     |     |           |
| ◉ 使用您的帳號與         | 密碼進入                                |     |           |
| 使用者帳號             | illu                                |     |           |
| 密碼                | •••••                               |     |           |
|                   | 密碼忘記了?                              |     |           |
|                   | 進入會議室                               |     |           |
|                   |                                     |     |           |
|                   |                                     |     | ~         |

3. 如未安裝 FLASH 會提醒安裝

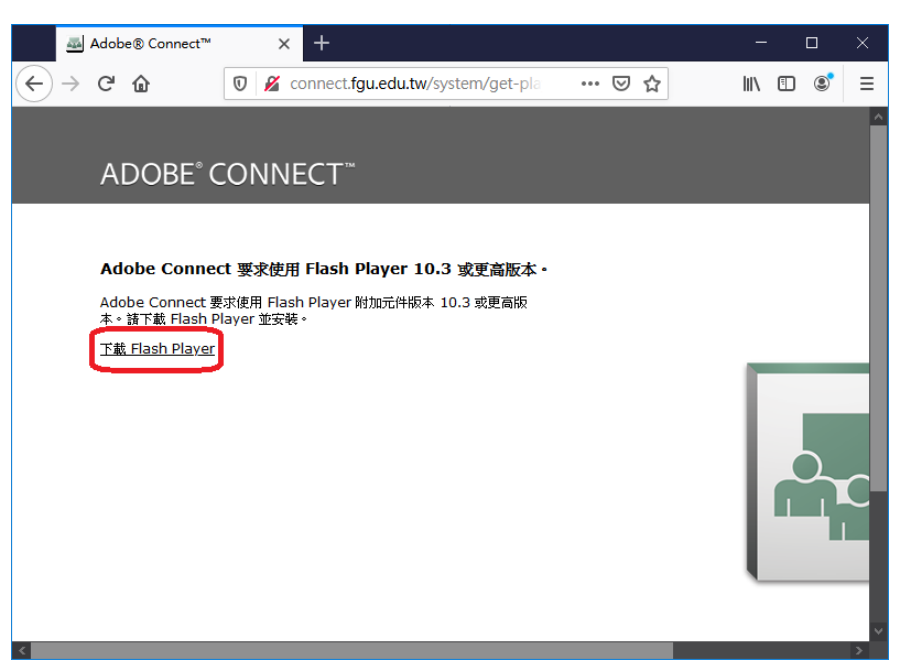

4. 進入 ADOBE 官網下載,請將第三方軟體安裝打勾取消。按下載 FLASH PLAER

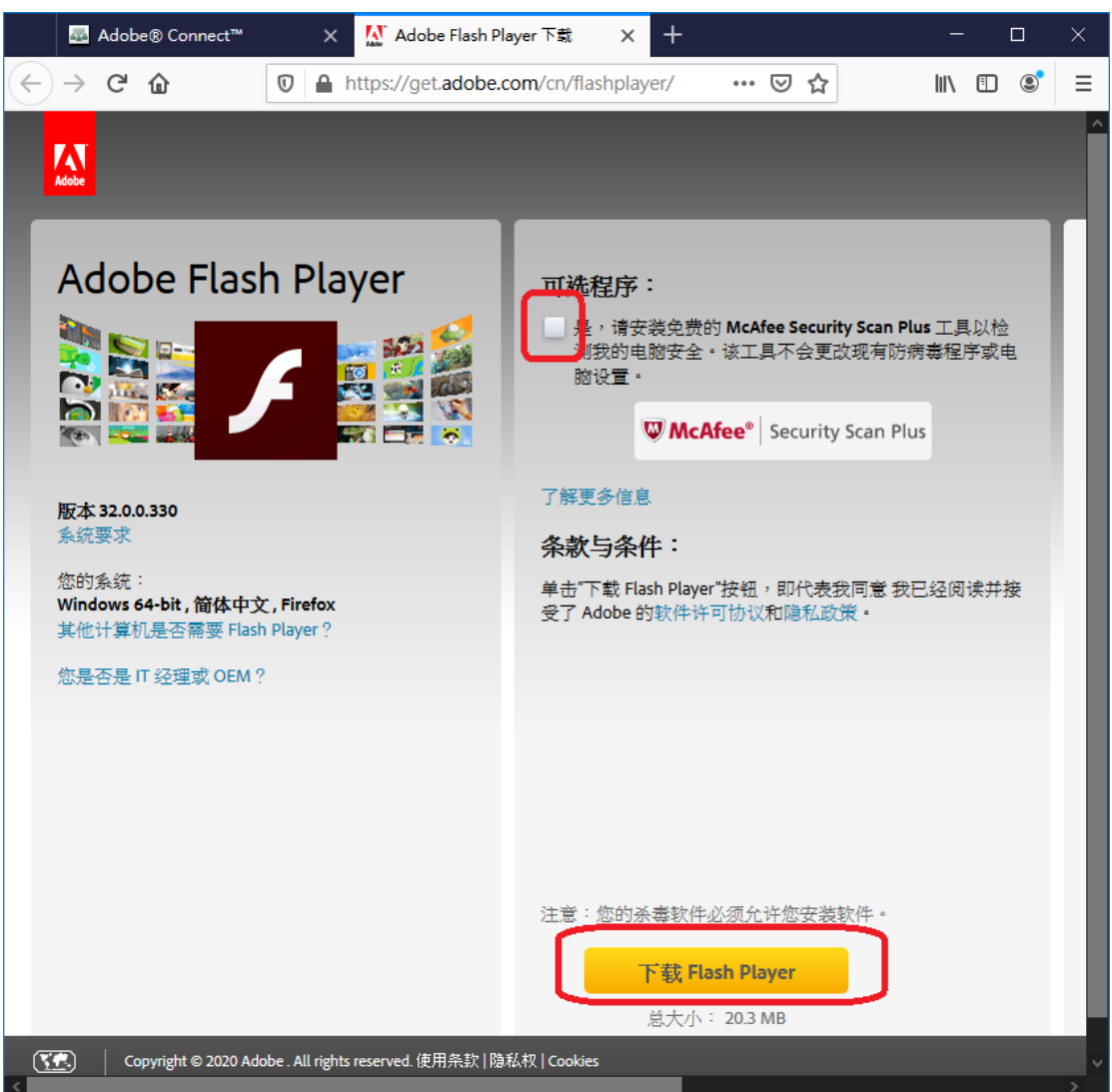

5. 儲存檔案

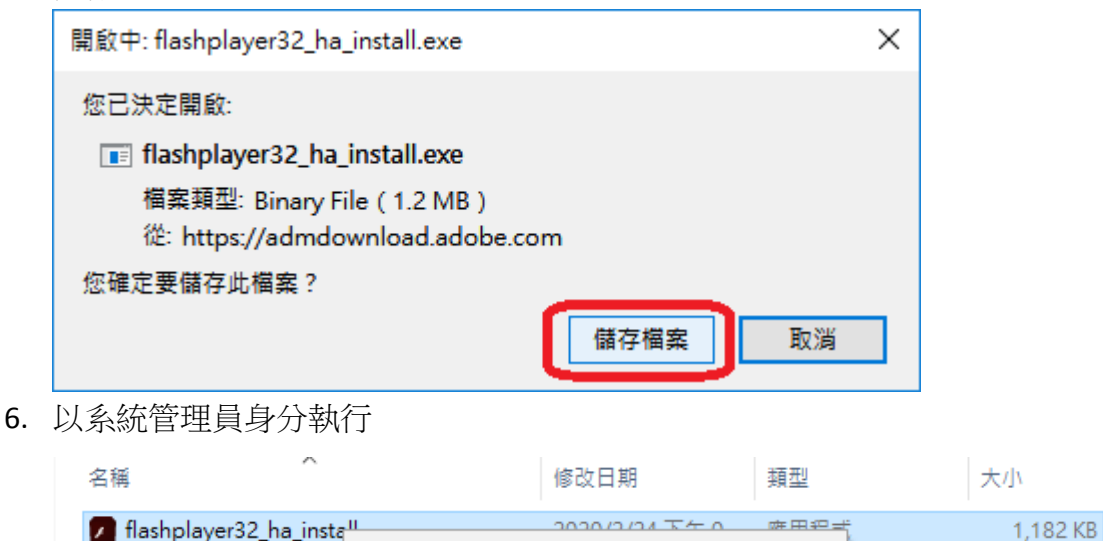

開啟(O)

💡 以系統管理員身分執行(A)

7. 使用建議值即可,下一個

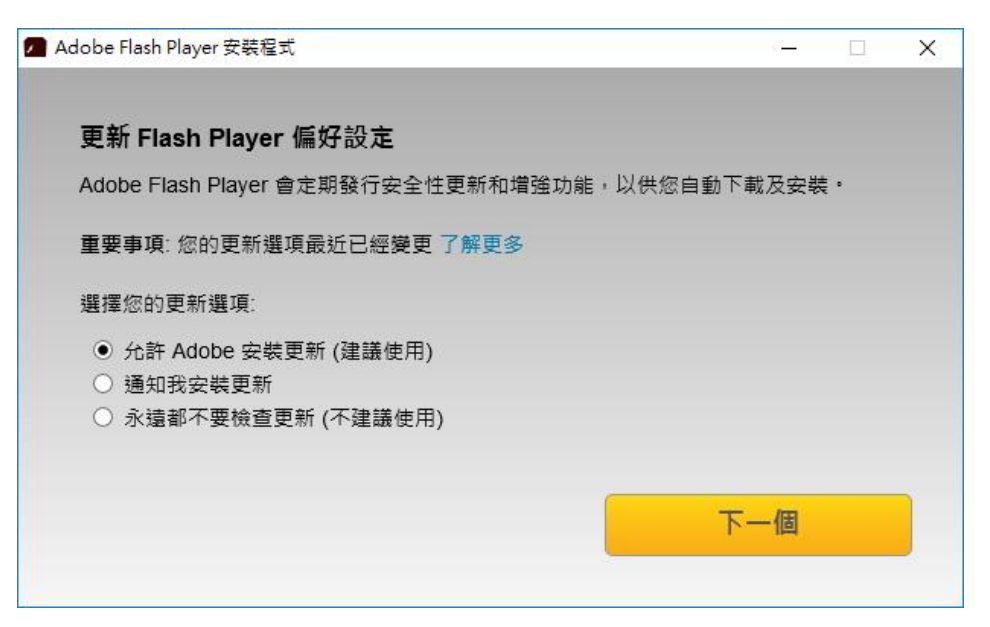

8. 完成後重新啟動 FIREFOX 瀏覽器

| Adobe Fla | ish Player 安裝程式                            | <i>e</i> | × |
|-----------|--------------------------------------------|----------|---|
| ۶         | Adobe Flash Player: <i>已安裝・請重新啟動您的瀏覽器・</i> |          | * |
|           |                                            |          |   |
|           |                                            |          |   |
|           | 3                                          | 記成       |   |

9. 回到視訊平台網址允許 FLASH 執行

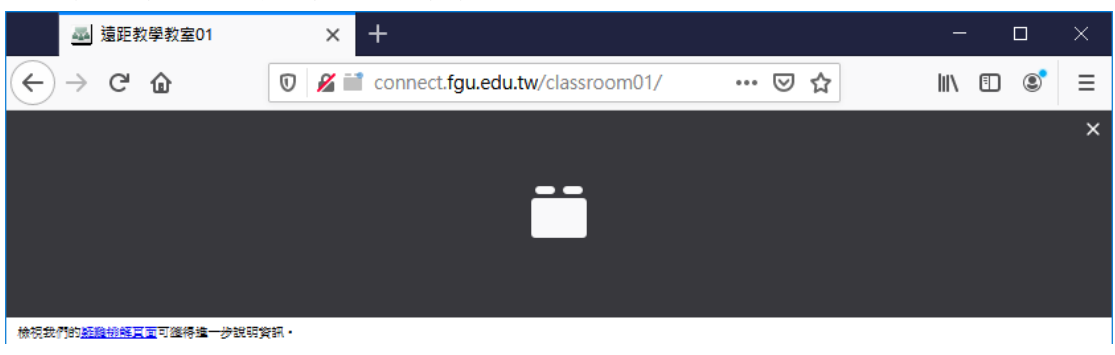

## 10. 允許

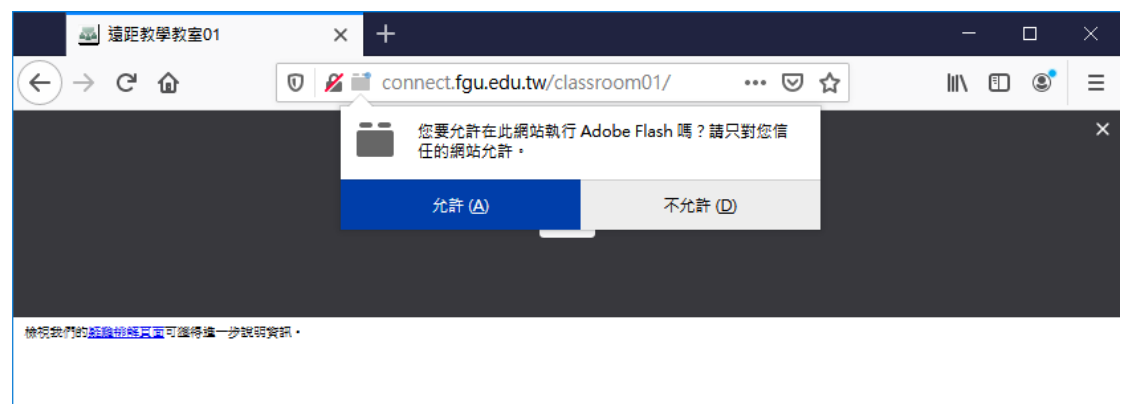

## 11. 登入後介面

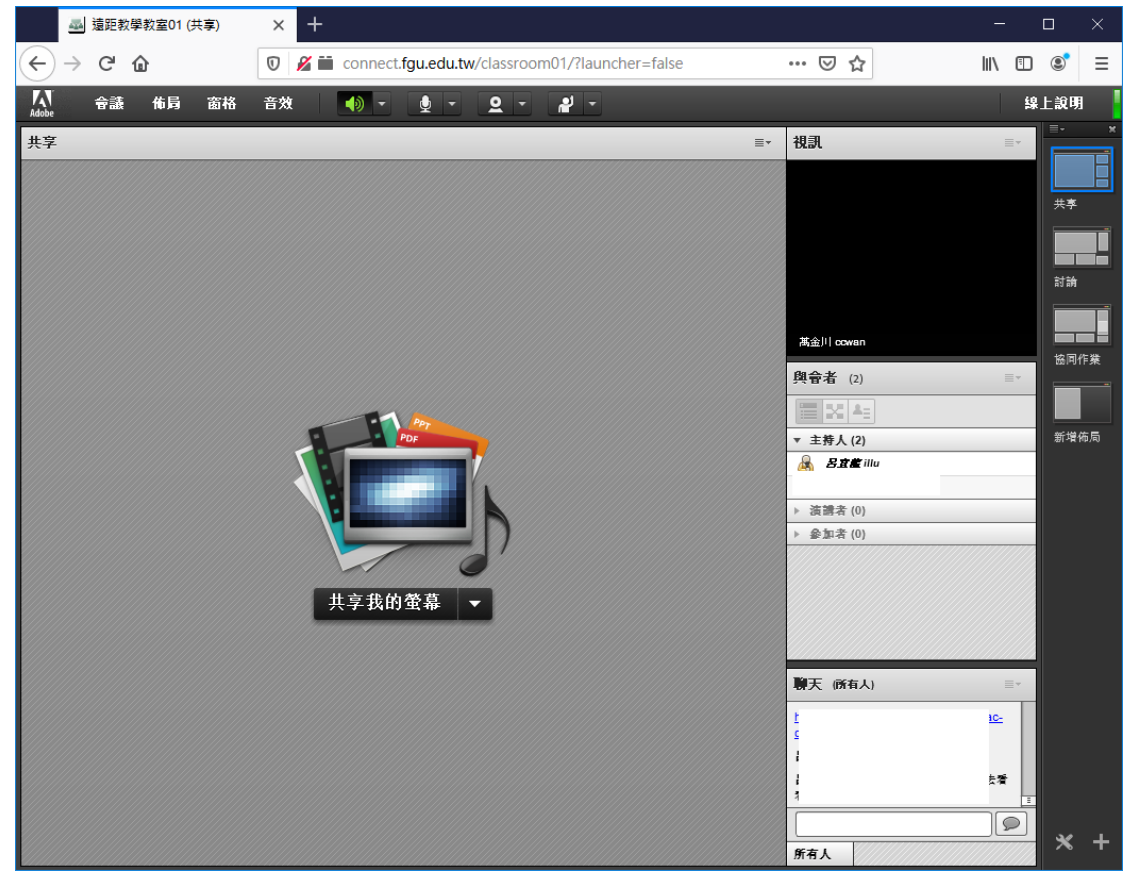

- 12. 設定音效(in/out)及視訊
- 13. 點擊右上角【會議】, 音效設定精靈

| 會議  | 佈局                                       | 窗格                                                                                                    | 音效                                                                                                    |                                                                                                    | •) -                                                                                                    | Ļ                                                                                                    | -                                                                                                    | 2                                                                                                    | •                                                                                | 2                                                                                  | -                                                                          |
|-----|------------------------------------------|----------------------------------------------------------------------------------------------------|----------------------------------------------------------------------------------------------------|----------------------------------------------------------------------------------------------------|----------------------------------------------------------------------------------------------------|----------------------------------------------------------------------------------------------------|----------------------------------------------------------------------------------------------------|----------------------------------------------------------------------------------------------------|----------------------------------------------------------------------------------|------------------------------------------------------------------------------------|----------------------------------------------------------------------------|
| 管理會 | <b>會議资訊</b>                              | [                                                                                                    |                                                                                                    |                                                                                                    |                                                                                                    |                                                                                                    |                                                                                                    |                                                                                                    |                                                                                  |                                                                                    |                                                                            |
| 管理語 | 万間和進ノ                                    | ∧ •                                                                                                    |                                                                                                    |                                                                                                    |                                                                                                    |                                                                                                    |                                                                                                    |                                                                                                    |                                                                                  |                                                                                    |                                                                            |
| 變更打 | 比的角色                                     |                                                                                                    |                                                                                                    |                                                                                                    |                                                                                                    |                                                                                                    |                                                                                                    |                                                                                                    |                                                                                  |                                                                                    |                                                                            |
| 偏好詞 | <b>2</b> 定…                              |                                                                                                    |                                                                                                    |                                                                                                    |                                                                                                    |                                                                                                    |                                                                                                    |                                                                                                    |                                                                                  |                                                                                    |                                                                            |
| 音效論 | 设定精靈。                                    |                                                                                                    |                                                                                                    |                                                                                                    |                                                                                                    |                                                                                                    |                                                                                                    |                                                                                                    |                                                                                  |                                                                                    |                                                                            |
|     | <b>令</b> 議<br>管理<br>管理<br>業更<br>備好<br>音效 | <ul> <li>              春議 佈局      </li> <li>             管理會議資訊         </li> <li>             管理訪問和進         </li> <li>             登更我的角色         </li> <li>             偏好設定…         </li> <li>             音效設定精霊。         </li> </ul> | <ul> <li>●議 佈局 窗格</li> <li>管理會議資訊</li> <li>管理訪問和進入 →</li> <li>變更我的角色 →</li> <li>偏好設定</li> <li>音效設定精霊</li> </ul> | <ul> <li>●議 佈局 窗格 音效</li> <li>管理會議資訊</li> <li>管理訪問和進入 ▶</li> <li>變更我的角色 ▶</li> <li>偏好設定</li> <li>音效設定精霊</li> </ul> | <ul> <li>●議 佈局 窗格 音效</li> <li>管理會議資訊</li> <li>管理訪問和進入 →</li> <li>變更我的角色 →</li> <li>偏好設定</li> <li>音效設定精霊</li> </ul> | <ul> <li>●議 佈局 窗格 音效</li> <li>● ●</li> <li>● ●</li> <li>管理  管理   </li> <li>管理   </li> <li>管理   </li> <li>管理   </li> <li>管理   </li> <li>管理   </li> <li>管理   </li> <li>管理   </li> <li>管理   </li> <li>管理   </li> <li>管理   </li> <li>管理   </li> <li>管理   </li> <li>管理   </li> <li>管理   </li> <li>管理   </li> <li>管理   </li> <li>管理   </li> <li>管理   </li> <li> </li> <li> </li> <li> </li> <li> </li> <li> </li> <li> </li> <li> </li> <li> </li> <li> </li> <li>         &lt;</li></ul> | <ul> <li>●該 佈局 窗格 音效</li> <li>● ●</li> <li>●</li> <li>管理會議資訊</li> <li>管理訪問和進入 →</li> <li>變更我的角色 → 偏好設定 音效設定精霊</li></ul> | <ul> <li>●議 佈局 窗格 音效</li> <li>● ● ●</li> <li>●</li> <li>管理會議資訊</li> <li>管理訪問和進入 →</li> <li>變更我的角色 → 偏好設定 音效設定精霊</li></ul> | <ul> <li>          ◆該 佈局 窗格 音效         ◆ ● ● ● ● ●         ●         ●</li></ul> | <ul> <li>          ◆ 読 前 局 窗格 音效         ◆ ● ● ● ● ● ● ● ● ● ● ● ● ● ● ●</li></ul> | <ul> <li>      ●議 佈局 窗格 音效     ● ● ● ● ● ● ● ● ● ● ● ● ● ● ● ● ●</li></ul> |

14. 點選播放聲音,調整聲音輸出(需有聽到聲音才正確)下一步。

| 音效設定精量 - 步骤 1(4)                             |                          |
|----------------------------------------------|--------------------------|
| <b>刹試</b> 聲音輸出                               |                          |
|                                              |                          |
| 確保喇叭口連接且口用敵。應將首董調登到龍<br>大兼龍平到韶告即候,請點擊"線上說明"。 | 聽兄的程度。點學"擠放聲音"以檢查喇叭,     |
| ▶ 播放磬音                                       |                          |
|                                              |                          |
|                                              |                          |
|                                              |                          |
|                                              |                          |
|                                              |                          |
| 線上範囲                                         | 「 取 省 」 トー 歩 」 「 下 ー 歩 」 |
|                                              |                          |

15. 選擇您的麥克風裝置,可能為 WEB CAM 輸入或音效卡。

| 音效設定精靈 - 步驟 2(4)                            |                                                      |
|---------------------------------------------|------------------------------------------------------|
| 遥浸痰育閒                                       |                                                      |
|                                             | a                                                    |
| 娶使用 Adobe Connect 來廣播音效,                    | 請在下面選擇錄音裝置。                                          |
| 選擇預設裝置                                      |                                                      |
| 你的麥克風裝置                                     |                                                      |
| 如来您个確定要選擇哪個級直,請點<br>不使用 Adobe Connect 會撥旁銜。 | 5撃"下一步",Adobe Connect 將為您選擇。 如果您<br>1915戰"取消"以退中於鑄露。 |
| THEN ADDE CONNECTION BY                     |                                                      |
|                                             |                                                      |
|                                             |                                                      |
|                                             |                                                      |
|                                             |                                                      |
| 線上說明                                        | □ 取消 □ □ 上一步 □ □ 下一步 □                               |
|                                             |                                                      |
|                                             | 1111111 111111111111111111111111111111               |

16. 點選錄音,並對麥克風說話,需有長條顯示。

17. 按播放路因需有聲音輸出才為正確。

| 音效設定精靈 - 步驟 3(4)                     |                                      |
|--------------------------------------|--------------------------------------|
| 調整麥克風音量                              |                                      |
| 要確保麥克風正常工作,請點擊"<br>停止"按鈕,並點擊"播放錄音"按翻 | 缘音",然後對著麥克風說出下面的句子。完成後點擊"<br>田以聽取錄音。 |
| 請講"我可以看到錄音進度欄在移<br>● 錄音              | 勤,而且麥克風正常工作"或任何其他要講的內容               |
|                                      | ▶播放錄音                                |
|                                      |                                      |
| 線上說明                                 | □取消   上一步   下一步                      |

18. 测試安靜程度,下一步,完成。

| 音效設定精墨 - 步骤 4(4)                          |                                    |
|-------------------------------------------|------------------------------------|
| 調整安靜程度                                    |                                    |
| 要檢測周圍背景噪音的大小,請點擊"測計<br>安靜、直到進度耀亮成、完成化操作後、 | 《安靜程度"。 請確保您處於安靜的場所並保持<br>點聲"下一步"。 |
| 測試安靜程度                                    |                                    |
|                                           |                                    |
|                                           |                                    |
|                                           |                                    |
| 線上說明                                      | 取消 上一步 下一步                         |
|                                           |                                    |

19. 主持人身分,可經由上方控制聲音輸出,輸入啟動及視訊。

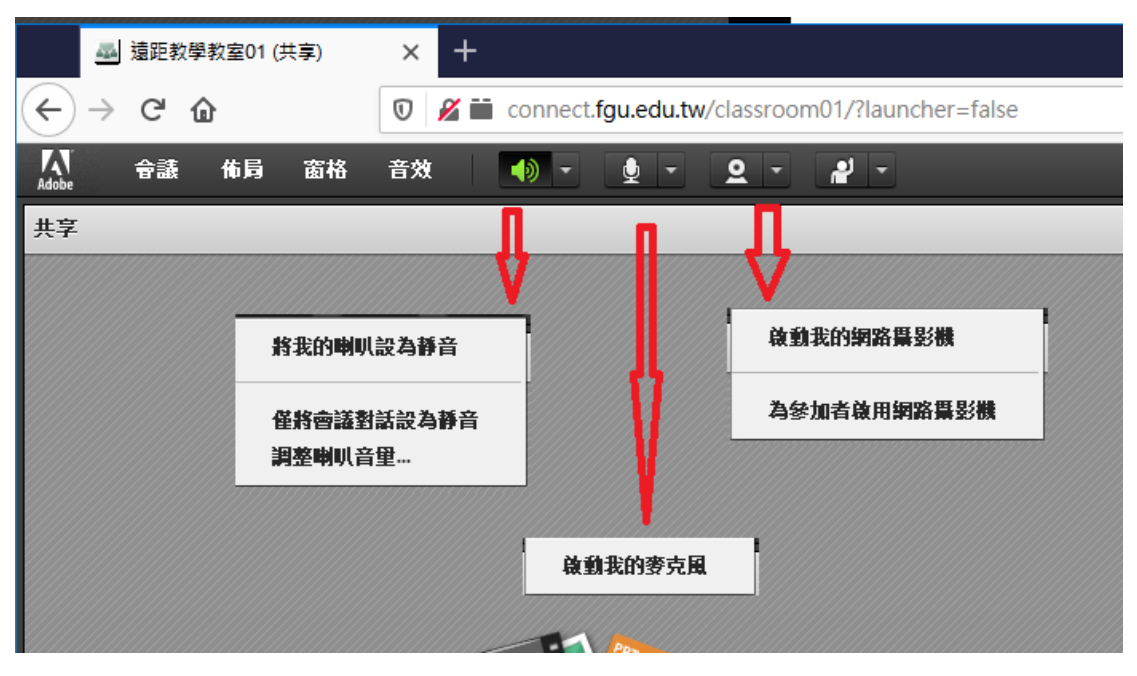

20. 一般使用者僅有聲音輸出控制,及透過舉手等圖示與主持人互動。

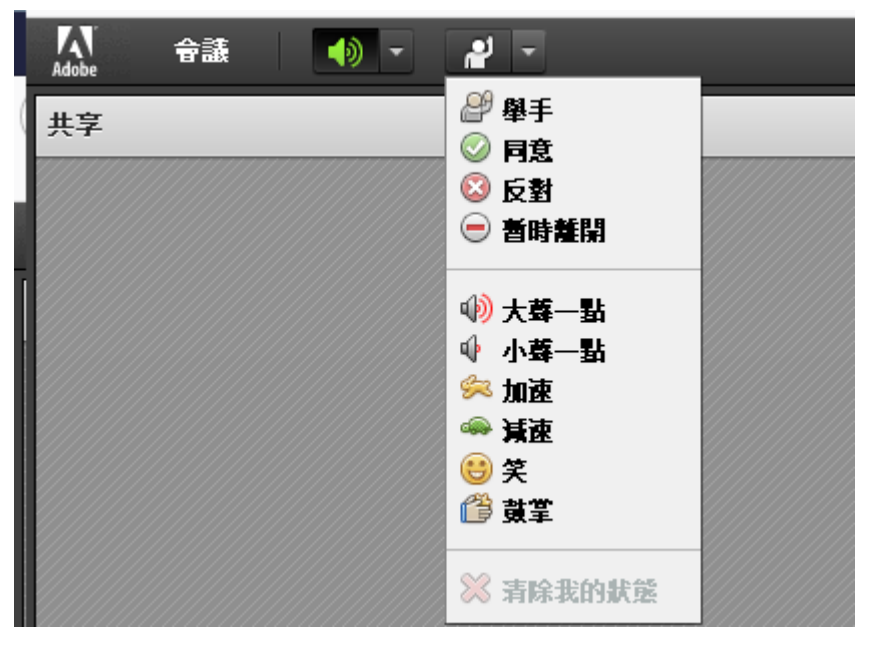

21. 預設窗格

- 共享
- 視訊
- 與會者(可針對參予者按左鍵提升為主持人/演講者)
- 聊天

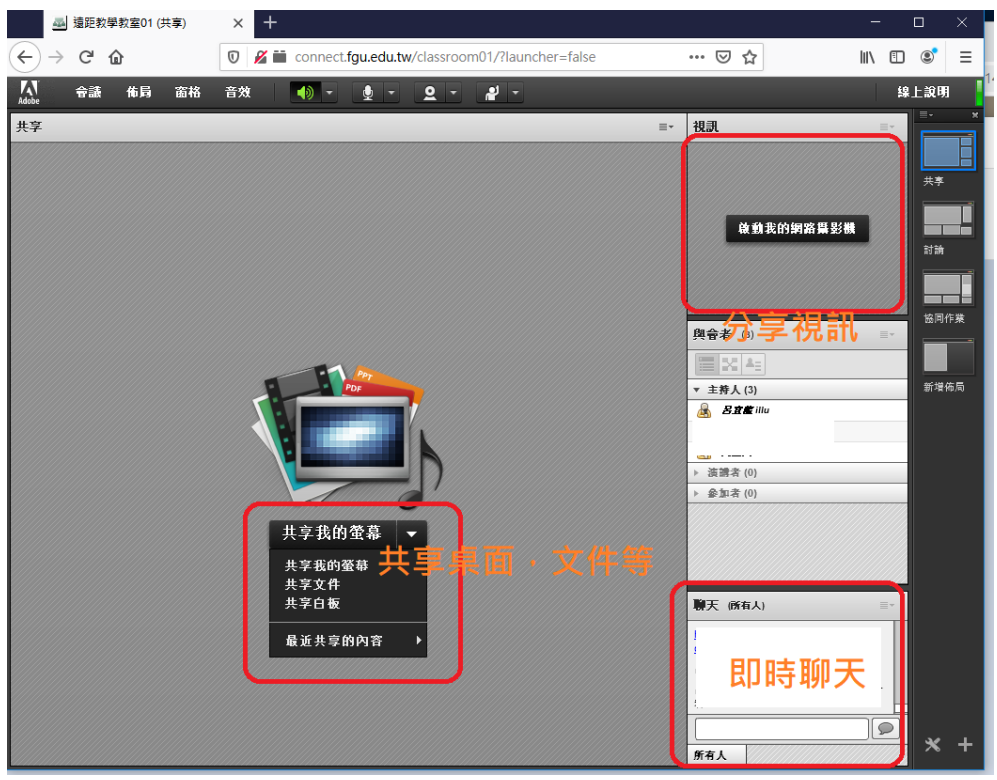

其他窗格

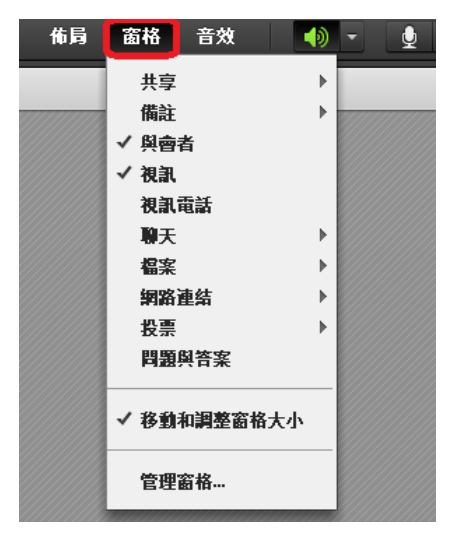

每一窗格右上角,都有其特殊之功能選單。如將該最大化等。

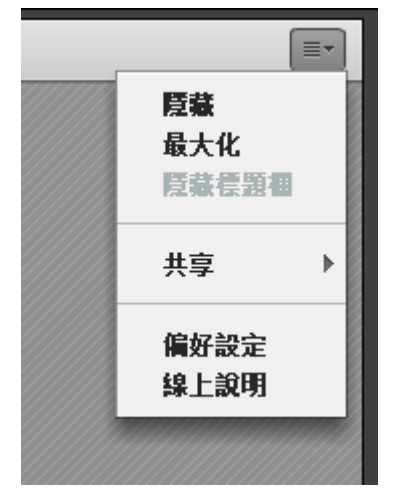

22. 進階使用,佈局管理

23. 使用者可一個人使用習慣,新增新佈局

| Adobe | 會議 | 佈局                   | 窗格       | 音效     | ŧ | Ľ |
|-------|----|----------------------|----------|--------|---|---|
| 共享 7  |    | 新増                   | 新佈局      |        |   |   |
|       |    | 共享<br>討論<br>協同<br>新増 | 作業<br>佈局 |        |   |   |
|       |    | 管理重設                 | 佈局<br>佈局 | -fp /= |   |   |
|       |    | 開閉                   | 佈局祖      |        |   |   |

24. 選新增新的空白佈局,或複製現有佈局微調,最後輸入佈局名稱。 即可透過窗格選單客製屬於自己的佈局。

| 新增新佈局                                                                               |       |
|-------------------------------------------------------------------------------------|-------|
| <ul> <li>選擇以下項目之一:</li> <li>● 新增新的空白佈局。</li> <li>○ 複製現有佈局。</li> <li>□ 世立</li> </ul> |       |
| <u>大学</u><br>輸入此佈局的名稱。                                                              |       |
| 新增佈局                                                                                |       |
|                                                                                     | 確定 取消 |